# Honeywell Home

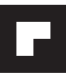

# TheraPro HR90

**DE** Elektronischer Heizkörperregler

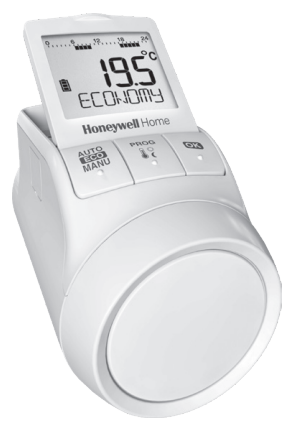

# 1. Lieferumfang

In der Verpackung des Heizkörperreglers finden Sie:

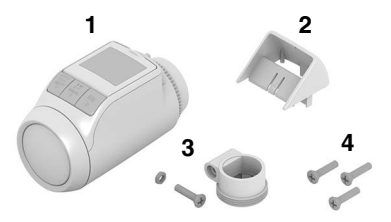

- 1 Heizkörperregler mit Ventilaufsatz M30 x 1,5; Batterien beigelegt
- **2** Displayaufsatz
- 3 Ventiladapter Typ Danfoss RA
- 4 Schrauben zur Sicherung von Heizkörperregler und Batteriefach

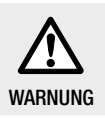

Erstickungsgefahr!

Halten Sie Kinder von

#### Verpackungsmaterialien fern.

# 2. Kurzbeschreibung

Mit dem elektronischen Heizkörperregler können Sie die Raumtemperatur exakt nach Ihren Bedürfnissen einstellen und dabei auch noch Energie sparen.

1 Das Absenken der Raumtemperatur um 1 °C spart ca. 6 % Energie!

#### Bedienerfreundlich

- Großes verstellbares Display mit Hintergrundbeleuchtung.
- Bequeme Programmierung durch Abnehmen des Heizkörperreglers vom Ventil.
- Kopierfunktion zum Übertragen des Zeitprogramms auf andere Heizkörperregler HR90.

#### Montage

- Der Heizkörperregler passt auf die gängigsten Heizkörperventile M30 x 1,5.
- Nach der Montage arbeitet der Heizkörperregler sofort mit der Werkseinstellung.

#### Funktionen für mehr Komfort

- Individuelles Heizprogramm für jeden Wochentag.
- Bis zu 6 Schaltpunkte pro Tag und 3 unterschiedliche Temperaturen.
- Betriebsarten Urlaub, Party und Sondertag einfach einstellbar.
- Parameter lassen sich individuell einstellen, siehe Abschnitt 9.
- Bediensperre/Kindersicherung zum Schutz vor unerwünschter Bedienung.
- Anschluss von externen Fühlern und Fensterkontakt

## Energiesparfunktionen

- Mit der Fensterfunktion wird beim Lüften das Heizkörperventil geschlossen.
- Im ECO-Betrieb wird die Raumtemperatur um 3 °C abgesenkt.
- Optimiertes Heizen bzw. Absenken der Raumtemperatur.

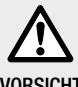

#### Gefahr von Fehlfunktionen!

 Setzen Sie den Heizkörperregler nur gemäß dieser Bedienungsanleitung ein.

VORSICHT

Lassen Sie Kinder nicht mit dem Heizkörperregler spielen.

# 3. Geräteübersicht

## **Bedienelemente und Display**

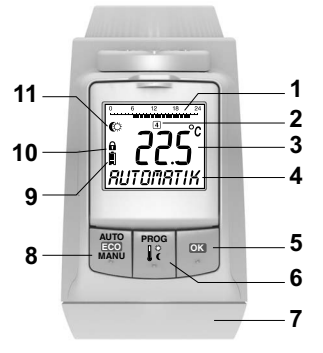

- **1** Heizzeit/Sparzeit in Stunden
- 2 Wochentag 1 ... 7 (Montag ... Sonntag); Anzeige nur während der Programmierung des Zeitprogramms
- 3 Temperaturanzeige: z. B. aktuelle Raumtemperatur (Werkseinstellung) oder gemessene Temperatur, falls in Parameter 9 konfiguriert
- 4 Textanzeige mit 9 Zeichen
- 5 Taste OK : Einstellungen bestätigen
- 6 Taste **PROG**: Betriebsarten wählen, Zeitprogramm einstellen;

Langer Tastendruck (ca. 10 Sekunden): Parameter können geändert werden;

Programmierung: zurück zur nächsthöheren Ebene

- 7 Stellrad: Einstellungen ändern
- 8 Taste AUTO/ECO/MANU: Wechseln zwischen Automatik-, ECO- und manuellem Betrieb Im Programmiermodus: Beenden (ohne speichern)
- 9 Batteriestatus
- 10 Bediensperre
- 11 Symbol für Komfort-Temperatur 1 ∜, Komfort-Temperatur 2 ♥, Spar-Temperatur C

#### Batterieanzeige

| Batteriestatus | Bedeutung                                                           |
|----------------|---------------------------------------------------------------------|
|                | Batterien voll                                                      |
|                | Batterien halbvoll                                                  |
|                | Batterien müssen bald gewechselt werden                             |
|                | Blinkende Anzeige: Batterien sind leer und müssen gewechselt werden |

# 4. Montage

In drei Schritten betriebsbereit:

- · Batterien einlegen
- Sprache, Uhrzeit und Datum einstellen
- Montieren FERTIG

#### Batterien einlegen/wechseln

Der Heizkörperregler ist für folgenden Batterietyp eingestellt:

2 Mignonzellen 1,5 V; Typ LR6, AA, AM3

Alternativ können Sie auch folgende Batterien/Akkus verwenden:

- Lithium 1,5 V; Typ LR6, AA, AM3
- NiMH 1,2 V; Typ LR6, AA, AM3
  - Bei Verwendung von Lithium- oder NiMH-Batterien muss der Parameter 14 angepasst werden, siehe Abschnitt 9.
    - Batterien immer paarweise tauschen.

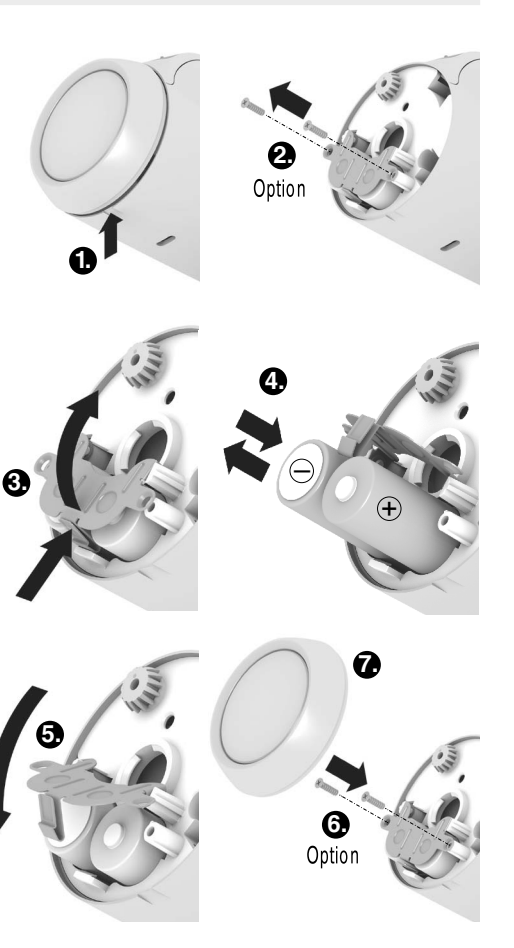

- 1. Stellrad abziehen. Dazu an der Kerbe an der Unterseite des Geräts ansetzen.
- 2. Falls vorhanden, Sicherungsschrauben vom Batteriefach abschrauben.
- 3. Verriegelung lösen und Batteriefeder aufklappen. Das Batteriefach ist jetzt zugänglich.
- 4. Batterien einlegen. Dabei auf die richtige Polung "+" und "-" achten.
- 5. Batteriefeder herunterklappen und einrasten.
- 6. Option: Batteriefeder mit den Sicherungsschrauben sichern, um die Batterien vor Diebstahl zu sichern.
- 7. Stellrad wieder aufsetzen. Im Display erscheint kurz die Software-Versionsnummer, danach die Sprache DEUTSEH.
- 8. Falls gewünscht, mit dem Stellrad eine andere Sprache auswählen.
- 9. Gewählte Sprache mit der Taste OK bestätigen. Im Display erscheint STUNDE.
  - Die Sprachauswahl erscheint nur bei der ersten
  - Inbetriebnahme. Bei einem späteren Batteriewechsel wird sofort die Einstellung von Uhrzeit und Datum abgefragt.
  - Die Lebensdauer von neuen Mignonzellen beträgt ca. 2 Jahre. Ein Batteriewechsel ist notwendig, wenn das Symbol blinkt. Beim Batteriewechsel bleiben alle Einstellungen erhalten.

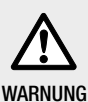

#### Explosionsgefahr!

- ► Batterien niemals aufladen.
- Batterien nicht kurzschließen oder ins Feuer werfen.
- ► Alte Batterien umweltgerecht entsorgen.

# Uhrzeit und Datum einstellen

1. Wenn im Display **5TUNDE** erscheint, mit dem Stellrad die aktuelle Stunde einstellen und mit der Taste OK bestätigen.

## Im Display erscheint MINUTE.

- 2. Mit dem Stellrad die aktuelle Minute einstellen und mit der Taste OK bestätigen. Im Display erscheint JRHR.
- 3. Mit dem Stellrad das aktuelle Jahr einstellen und mit der Taste OK bestätigen. Im Display erscheint ITOMRT.
- Mit dem Stellrad den aktuellen Monat einstellen und mit der Taste OK bestätigen. Im Display erscheint TR5.

5. Mit dem Stellrad den aktuellen Tag einstellen und mit der Taste OK bestätigen.

Die normale Anzeige mit eingestellter Temperatur und gewählter Betriebsart erscheint.

# Uhrzeit und Datum prüfen/ändern

Um zu einem späteren Zeitpunkt die Einstellung von Datum und Uhrzeit zu prüfen oder zu ändern, wie folgt vorgehen:

- 1. Taste PROG drücken.
- 2. UHR DRTUM wählen und mit Taste OK bestätigen. Im Display erscheint STUNDE.
- Die weitere Pr
  üfung/Änderung erfolgt wie zuvor beschrieben.

## Heizkörperregler montieren

Der Heizkörperregler kann einfach auf alle gängigen Heizkörperventile mit Anschluss M30 x 1,5 montiert werden, ohne Schmutz oder Wasserflecken zu verursachen.

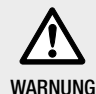

Beschädigung des Heizkörperreglers durch Kurzschluss bei Feuchtigkeit und Nässe!

- Montieren Sie den Heizkörperregler nur in trockenen, geschlossenen Innenräumen.
- Schützen Sie den Heizkörperregler vor Feuchtigkeit, Nässe, Staub, direkter Sonneneinstrahlung und hoher Wärmeeinstrahlung.

# Alten Thermostatkopf entfernen

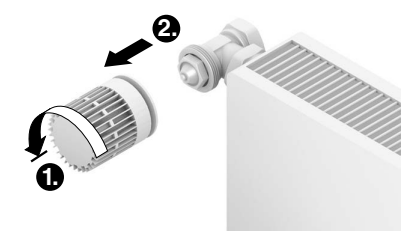

- 1. Alten Thermostatkopf nach links bis zum Anschlag drehen und Befestigung lösen.
- 2. Alten Thermostatkopf vom Heizkörperventil entfernen.

# Adapter wählen

Der Heizkörperregler passt auf die gängigen Heizkörperventile M30 x 1,5. Für einige Ventiltypen sind Adapter erforderlich.

1. Prüfen, ob ein Adapter erforderlich ist, und ggf. den passenden Adapter wählen.

| Fabrikat                                                      | Ansicht | Adapter               |
|---------------------------------------------------------------|---------|-----------------------|
| Ventile M30 x 1,5<br>Braukmann,<br>MNG, Heimeier,<br>Oventrop |         | Nicht<br>erforderlich |
| Danfoss RA                                                    |         | Liegt bei             |
| Danfoss RAV                                                   |         | *                     |
| Danfoss RAVL                                                  | 50      | *                     |

- \* bestellbar unter EVA1-Danfoss
- 2. Adapter auf das Heizkörperventil schieben und drehen, bis der Adapter spürbar einrastet.
- 3. Falls erforderlich, den Adapter mit einer Schraube festziehen.

# Ventilaufsatz montieren

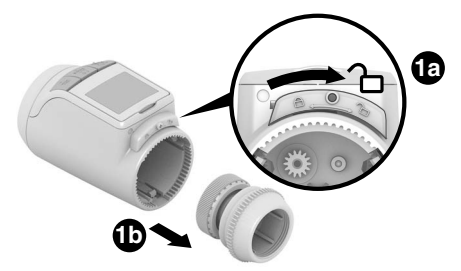

1. Ventilaufsatz vom Heizkörperregler trennen. Dazu den Schieber in Richtung 🔑 schieben.

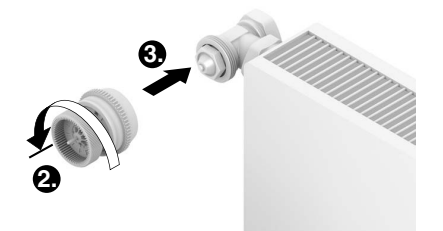

- 2. Drehrad des Ventilaufsatzes gegen den Uhrzeigersinn bis zum Anschlag drehen.
- 3. Ventilaufsatz auf das Heizkörperventil oder den Adapter setzen und von Hand (ohne Werkzeug!) festdrehen.

# Heizkörperregler aufstecken

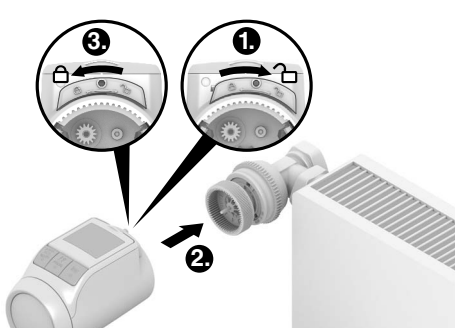

- 1. Sicherstellen, dass der Schieber am Heizkörperregler in der offenen Position ist.
- 2. Heizkörperregler so auf den Ventilaufsatz aufstecken, dass die Verzahnung einrastet und nicht mehr sichtbar ist.
- 3. Heizkörperregler in der Endposition verriegeln. Dazu den Schieber in Richtung 🖨 schieben.

Nach ca. 1 Minute wird EYEL (Selbsttest) angezeigt. Danach wechselt der Heizkörperregler in den Automatikbetrieb.

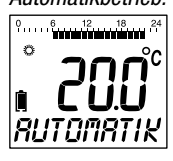

**1** Der Heizkörperregler arbeitet nur, wenn er in der Endposition korrekt verriegelt ist.

**FERTIG!** – Der Heizkörperregler arbeitet jetzt mit der Werkseinstellung (Standard-Zeitprogramm), siehe Abschnitt 5.

## Heizkörperregler sichern

- Der Heizkörperregler und die Batterien können 1 mit den mitgelieferten Schrauben vor Entwenden
  - aesichert werden.

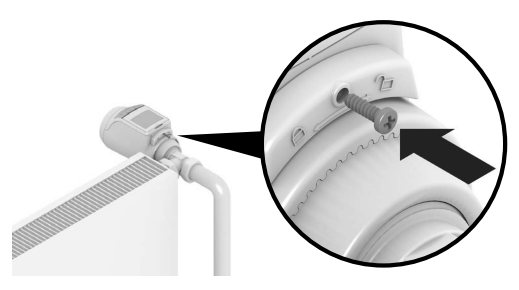

#### Position des Displays einstellen

Zur besseren Lesbarkeit kann das Display des Heizkörperreglers in verschiedene Positionen (10°, 20°, 30°, 40°) geneigt werden.

Die Neigung 40° kann mit dem mitgelieferten Displayaufsatz fixiert werden.

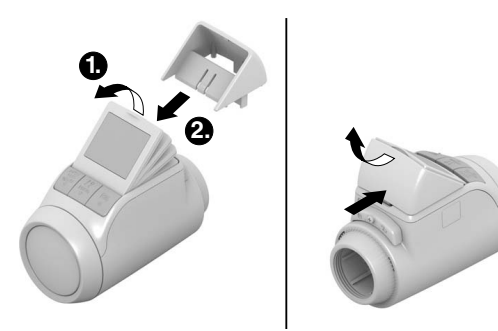

#### Montage

- 1. Display anheben und in die gewünschte Neigung bringen.
- 2. Falls gewünscht. Display 40° neigen und Displayaufsatz von oben zwischen Displav und Gehäuse einschieben, bis er einrastet.

## Demontage

Displayaufsatz hinten eindrücken und nach oben abnehmen

# Externe Fühler und Fensterkontakt anschließen

An den Heizkörperregler HR90 können folgende externe Fühler und Fensterkontakte angeschlossen werden:

- Fernversteller HCW23
- Raumfühler RF20
- Potenzialfreier Fensterkontakt HCA30
  - Zum Anschluss von externem Fühler und 1
    - Fensterkontakt ist das Kabel ACS90 notwendig.
      - Ministecker Micro B / offene Enden
      - 2 m lang
      - nicht im Lieferumfang enthalten

# Betrieb mit Fernversteller HCW23

Die Raumtemperatur wird vom Fernversteller HCW23 gemessen. Der Raumfühler des HR90 wird dabei nicht verwendet. Mit dem Stellrad des HCW23 lässt sich die Raumtemperatur ±12 K als Offset zu der am HR90 eingestellten/programmierten Temperatur verändern. Die Offset-Einstellung gilt solange, bis sie wieder verändert wird.

# Betrieb mit Raumfühler RF20

Die Raumtemperatur wird vom externen Raumfühler RF20 gemessen. Der Raumfühler des HR90 wird dabei nicht verwendet

# Betrieb mit Fensterkontakt

Beim Öffnen des Fensters wird der Fensterkontakt geöffnet und das Heizkörperventil schließt. Wenn das Fenster wieder geschlossen wird, nimmt der Heizkörperregler wieder den Normalbetrieb auf. Die Frostschutzfunktion stellt sicher, dass sich das Heizkörperventil bei Temperaturen unter 5 °C öffnet.

- Wenn der Fernversteller HCW23 oder der Raumfühler RF20 wieder entfernt werden, müssen die Batterien kurzzeitig entnommen werden, damit keine Fehlermeldungen erscheinen.
  - · Wenn ein verkabelter Fensterkontakt entfernt wird. muss der Parameter 17 auf 0 oder 1 geändert werden, siehe Abschnitt 9.

1

#### Kabelanschluss

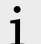

Für weitere Informationen siehe auch die Unterlagen zu HCW23, RF20 und HCA30.

Kabel ACS90 wie folgt an externen F
ühler und Fensterkontakt anschlie
ßen:

#### Fernversteller HCW23

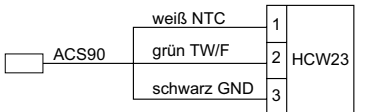

Raumfühler RF20

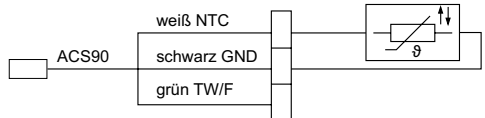

# Raumfühler RF20 und potenzialfreier Fensterkontakt HCA30

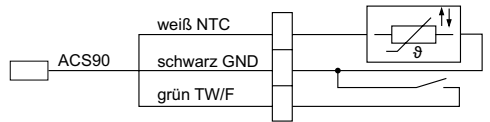

#### Potenzialfreier Fensterkontakt HCA30

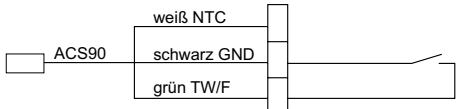

# Kabel mit Heizkörperregler HR90 verbinden

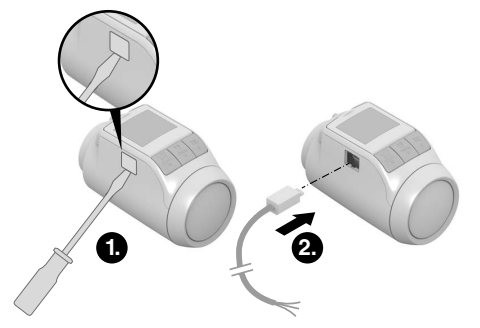

- 1. Seitliche Abdeckung am Heizkörperregler abnehmen.
- 2. Kabel ASC90 am Heizkörperregler HR90 einstecken. Der Heizkörperregler erkennt den angeschlossenen Fühler/Fensterkontakt automatisch.

# 5. Betrieb

#### Standard-Zeitprogramm (Werkseinstellung)

Im Automatik-Betrieb regelt der Heizkörperregler automatisch die Raumtemperatur entsprechend dem hinterlegten Zeitprogramm.

#### Wochenprogramm 1: ganztags zuhause

Ab Werk ist für jeden Tag der Woche Mo – So (1 - 7) folgendes Zeitprogramm eingestellt:

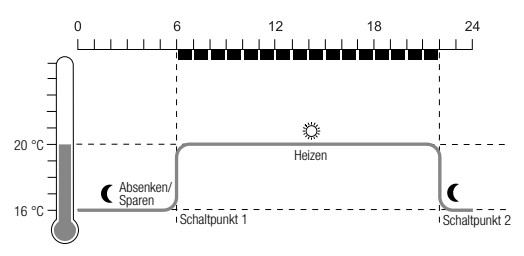

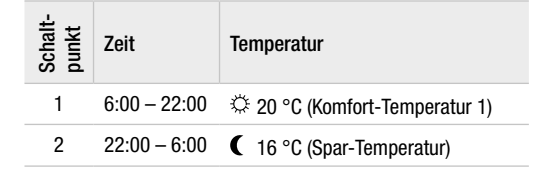

- Im Heizkörperregler sind zwei weitere Wochenprogramme hinterlegt. Mehr dazu finden Sie in Abschnitt 9.
  - Sie können aber auch eines der hinterlegten Wochenprogramme an Ihre individuellen Anforderungen anpassen, siehe Abschnitt 8.

#### Temperatur vorübergehend anpassen

Wenn Sie vorübergehend eine andere Temperatur wünschen als vom Zeitprogramm vorgegeben:

- Mit dem Stellrad Ihre Wunschtemperatur einstellen. Die Änderung bleibt bis zum nächsten Schaltpunkt bestehen.
  - Wie Sie die Temperaturen dauerhaft verändern, ist in Abschnitt 7 beschrieben.

1

# Energiesparen mit dem ECO-Betrieb

Im ECO-Betrieb wird die vom Zeitprogramm im Automatik-Betrieb vorgegebene Raumtemperatur um 3 °C abgesenkt.

Zum Aktivieren des ECO-Betriebs die Taste AUTO/ ECO/MANU so oft drücken, bis ECONORY im Display erscheint.

Die angezeigte Temperatur ist um 3 °C reduziert. Der ECO-Betrieb läuft so lange, bis Sie die Taste AUTO/ECO/MANU erneut drücken und eine andere Betriebsart wählen.

#### Manueller Betrieb

Im manuellen Betrieb arbeitet der Heizkörperregler so lange mit der (manuell) eingestellten Temperatur, bis Sie die Temperatur ändern oder in eine andere Betriebsart wechseln.

Zum Aktivieren des manuellen Betriebs die Taste AUTO/ECO/MANU so oft drücken, bis FIRNUELL im Display erscheint.

Die Temperatur lässt sich manuell mit dem Stellrad einstellen.

Der manuelle Betrieb läuft so lange, bis Sie die Taste AUTO/ECO/MANU erneut drücken und eine andere Betriebsart wählen.

# 6. Programmierung – Betriebsarten

## Übersicht der Betriebsarten

- · Betriebsart "Party": In dieser Betriebsart können Sie eine Temperatur für eine Anzahl von Stunden vorgeben. Nach Ablauf der eingestellten Zeit wechselt der Heizkörperregler in den Automatik-Betrieb.
- Betriebsart "Sondertag": Falls es unter der Woche z. B. einen Feiertag gibt, kann es sein, dass der Automatik-Betrieb an diesem Tag Ihren Bedürfnissen nicht entspricht. In solchen Fällen können Sie ein abweichendes Zeitprogramm für einen oder mehrere Tage aktivieren. Nach Ablauf der eingestellten Zeit wechselt der Heizkörperregler in den Automatik-Betrieb.
- Betriebsart "Urlaub": In dieser Betriebsart können Sie eine Temperatur für eine bestimmte Anzahl von Tagen vorgeben. Nach Ablauf der eingestellten Zeit wechselt der Heizkörperregler in den Automatik-Betrieb.

#### Betriebsarten wählen

#### Betriebsart "Party" oder "Urlaub" wählen

- 1. Taste PROG drücken und am Stellrad nach links drehen, bis im Display PRRTY bzw. URLRUB erscheint.
- 2. Gewählte Betriebsart mit der Taste OK bestätigen. Stunden bzw. Tage blinkt.
- 3. Mit dem Stellrad die gewünschte Anzahl an Stunden bzw. Tagen einstellen und mit der Taste OK bestätigen.

Die Temperaturanzeige blinkt.

4. Mit dem Stellrad die gewünschte Temperatur einstellen und mit der Taste OK bestätigen. Im Display erscheinen die gewählte Betriebsart und die eingestellte Temperatur.

## Betriebsart "Sondertag" wählen

- 1. Taste PROG drücken und am Stellrad nach links drehen, bis im Display SONDERTRG erscheint.
- 2. Gewählte Betriebsart mit der Taste OK bestätigen. TAGE blinkt.
- 3. Mit dem Stellrad die gewünschte Anzahl an Tagen einstellen und mit der Taste OK bestätigen. Im Display erscheint die gewählte Betriebsart.
  - · Wie Sie das Zeitprogramm für den Sondertag 1
    - erstellen, ist in Abschnitt 8 beschrieben.
      - Bei der Eingabe der Anzahl an Tagen für Urlaub/ Sondertag zählt der aktuelle Tag als erster Tag.
      - · Eine Übersicht der Programmstruktur ist auf der letzten Seite dieser Anleitung dargestellt.

# 7. Programmierung – Temperaturen

Für das Zeitprogramm sind drei voreinstellbare Temperaturen möglich, die im Zeitprogramm den Schaltpunkten zugeordnet werden können:

- Komfort-Temperatur 1 🏻 🌣
  - ♀ ab Werk 20 °C
     ♥ ab Werk 22 °C

ab Werk 16 °C

Komfort-Temperatur 2Spar-Temperatur

## Richtwerte für Temperaturen

Das deutsche Umweltbundesamt empfiehlt folgende Temperaturen:

| Raum               | Temperatur |
|--------------------|------------|
| Küche              | 18 °C      |
| Toilette           | 16 °C      |
| Schlafzimmer       | 17 °C      |
| Wohn-/Arbeitsräume | 20 °C      |
| Bad                | 22 °C      |

#### Temperaturen einstellen

1. Taste **PROG** drücken.

Im Display erscheint KOMFORT 1.

2. Taste OK drücken, mit dem Stellrad die Komfort-Temperatur 1 einstellen und mit der Taste OK bestätigen.

Im Display erscheint kurz GESICHERT und dann wieder KOMFORT I.

- 3. Stellrad nach rechts drehen, bis die nächste Temperatur im Display erscheint.
- 4. Schritte 2 und 3 für die Komfort-Temperatur 2 und die Spar-Temperatur wiederholen.
- 5. Programmierung mit der Taste **AUTO** beenden.
  - Die drei voreingestellten Temperaturen (Komfort-Temperatur 1, 2 und Spar-Temperatur) lassen sich jederzeit ändern.
  - Während der Programmierung kommen Sie mit der Taste **PROG** zurück zur nächsthöheren Ebene.
    - Sie können die Programmierung jederzeit mit der Taste **AUTO** abbrechen.
  - i Eine Übersicht der Programmstruktur ist auf der letzten Seite dieser Anleitung dargestellt.

## **Tipps zur Bedienung**

## Heizkörperregler komfortabel bedienen

Zur bequemeren Programmierung lässt sich der Heizkörperregler vom Heizkörper abnehmen.

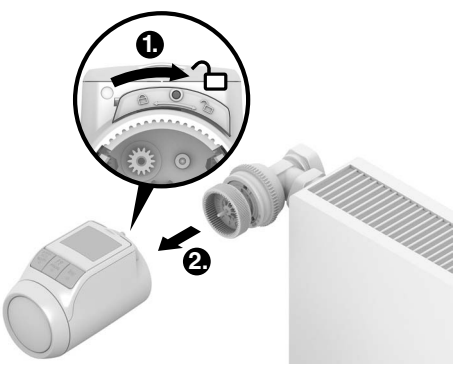

- 1. Heizkörperregler entriegeln. Dazu den Schieber am Heizkörperregler in Richtung
- 2. Heizkörperregler vom Ventilaufsatz abziehen.

#### Im Programm verirrt?

► Taste AUTO/ECO/MANU drücken

RUTONRTIK erscheint im Display. Die letzte Eingabe wird verworfen.

8. Programmierung – Zeitprogramm

#### Zeitprogramm planen

Pro Tag können Sie bis zu 6 Schaltpunkte festlegen. Jedem Schaltpunkt muss Folgendes zugeordnet werden:

- Eine der drei voreingestellten Temperaturen (Komfort-Temperatur 1, 2 und Spar-Temperatur).
- Beginn der Heiz-/Sparzeit
- Ende der Heiz-/Sparzeit

#### Beispiel

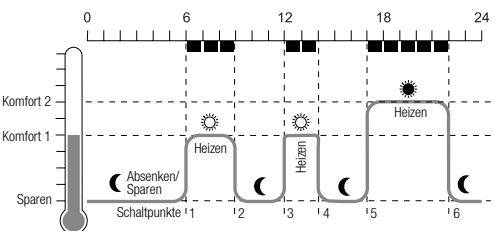

#### Das Beispiel zeigt folgendes Zeitprogramm:

| Schalt-<br>punkt | Zeit          | Temperatur                     |  |  |
|------------------|---------------|--------------------------------|--|--|
| 1                | 6:00 - 9:00   | 🌣 20 °C (Komfort-Temperatur 1) |  |  |
| 2                | 9:00 - 12:00  | C 16 °C (Spar-Temperatur)      |  |  |
| 3                | 12:00 - 14:00 | 🌣 20 °C (Komfort-Temperatur 1) |  |  |
| 4                | 14:00 - 17:00 | C 16 °C (Spar-Temperatur)      |  |  |
| 5                | 17:00 - 22:00 | 🟶 22 °C (Komfort-Temperatur 2) |  |  |
| 6                | 22:00 - 6:00  | ( 16 °C (Spar-Temperatur)      |  |  |

i Eine Übersicht der Programmstruktur ist auf der letzten Seite dieser Anleitung dargestellt.

#### Wochenprogramm

Das Zeitprogramm können Sie auf Ihren persönlichen Wochenrhythmus abstimmen. Dazu haben Sie die folgenden Möglichkeiten:

- Für Wochentage Mo Fr (1 5) und Wochenende Sa – So (5 –6) getrennte Zeitprogramme
- Ein Zeitprogramm für alle Tage der Woche Mo So (1 7)
- Für jeden Tag der Woche ein eigenes Zeitprogramm Mo, Di, Mi, Do, Fr, Sa, So (1, 2, 3, 4, 5, 6, 7)
  - Wir empfehlen Ihnen, sich vor Beginn der Program-
  - **1** mierung Ihr Zeitprogramm zu notieren.

## Zeitprogramm einstellen

#### Wochentage auswählen

- 1. Taste **PROG** drücken.
  - Im Display erscheint KOMFORT I.
- Stellrad nach rechts drehen, bis *PROGRAMM* im Display erscheint.
- Taste OK drücken und mit dem Stellrad die gewünschten Wochentage für Ihr Zeitprogramm wählen:

MO - FR, SR - SO, MO - SO, MO, OI, ..., SO oder SONDERTRG

4. Ausgewählte Wochentage mit der Taste OK bestätigen.

Temperatur sowie Beginn und Ende des ersten Schaltpunkts werden angezeigt, z. B.:

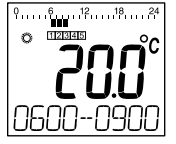

- Das Ende eines Schaltpunkts ist gleichzeitig der Beginn des nächsten Schaltpunkts.
  - Mit dem Stellrad können Sie von einem zum nächsten Schaltpunkt wechseln und so die Einstellung sämtlicher programmierter Schaltpunkte anzeigen lassen.
  - Nur die programmierten Schaltpunkte werden angezeigt.

## Schaltpunkte bearbeiten

1. Um den angezeigten Schaltpunkt zu bearbeiten, die Taste OK drücken.

Die Temperaturanzeige blinkt.

2. Mit dem Stellrad die gewünschte Temperatur (Komfort-Temperatur 1, 2 oder Spar-Temperatur) für den gewählten Schaltpunkt wählen und mit der Taste OK bestätigen.

Der Beginn des gewählten Schaltpunkts blinkt.

- Die Zeitskala bei der Programmierung der Schalt-
- punkte beginnt morgens um 3:00 und endet um 2:50 Uhr am Folgetag.
- Mit dem Stellrad den gewünschten Beginn für den gewählten Schaltpunkt einstellen und mit der Taste OK bestätigen.

Das Ende des gewählten Schaltpunkts blinkt.

4. Mit dem Stellrad das gewünschte Ende des gewählten Schaltpunkts einstellen und mit der Taste OK bestätigen.

Im Display erscheint kurz **GESICHERT**. Dann werden Temperatur sowie Beginn und Ende des nächsten Schaltpunkts angezeigt.

- 5. Für die weiteren Schaltpunkte ebenfalls die Temperatur wählen sowie Beginn und Ende des Schaltpunkts einstellen, wie in den Schritten 1. bis 5. beschrieben.
  - Ein Schaltpunkt ist erst gespeichert, wenn Temperatur Beginn und Ende mit der Taste
    - Temperatur, Beginn und Ende mit der Taste OK bestätigt wurden.
      - Wenn ein Schaltpunkt nicht benötigt wird, die Einstellung - wählen.

## Weitere Wochentage bearbeiten

- 1. Wenn alle Schaltpunkte bearbeitet sind, mit der Taste **PROG** zurück zur Auswahl der Wochentage.
- 2. Für die nächsten Wochentage die Schaltpunkte bearbeiten.
- 3. Wenn alle benötigten Wochentage eingestellt sind, die Programmierung mit der Taste **AUTO** beenden.

Der Heizkörperregler arbeitet ab sofort im Automatik-Betrieb mit dem eingestellten Zeitprogramm.

# Schaltpunkt löschen

► Falls ein Schaltpunkt nicht benötigt wird, die Temperatureinstellung --:- wählen und mit der Taste OK bestätigen.

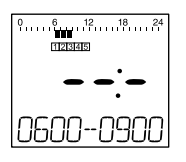

i

Der erste Schaltpunkt kann nicht gelöscht werden.

## Schaltpunkt hinzufügen

- 1. Stellrad so lange drehen, bis *NEUER 5P* im Display erscheint, und mit der Taste OK bestätigen. *Die Temperaturanzeige blinkt.*
- Mit dem Stellrad die gewünschte Temperatur (Komfort-Temperatur 1, 2 oder Spar-Temperatur) für den neuen Schaltpunkt wählen und mit der Taste OK bestätigen.

Der Beginn des neuen Schaltpunkts blinkt.

3. Mit dem Stellrad den gewünschten Beginn für den neuen Schaltpunkt einstellen und mit der Taste OK bestätigen.

Das Ende des gewünschten Schaltpunkts blinkt.

- Mit dem Stellrad das gewünschte Ende des neuen Schaltpunkts einstellen und mit der Taste OK bestätigen.
  - 1 *HEUER 5P* erscheint nur, wenn weniger als 6 Schaltpunkte programmiert sind.

## Zeitprogramm kopieren

Wenn mehrere Heizkörperregler HR90 mit dem gleichen Zeitprogramm arbeiten sollen, muss das Zeitprogramm nur einmal an einem Gerät (Master) erstellt werden und lässt sich dann an weitere Heizkörperregler kopieren.

- <sup>1</sup> Zum Kopieren des Zeitprogramms ist das Kabel ACC90 notwendig.
  - 2 x Ministecker Micro B
  - 0,5 m lang
  - nicht im Lieferumfang enthalten

- 1. Seitliche Abdeckung an allen Heizkörperreglern abnehmen.
- 2. Master (mit Zeitprogramm) und einen weiteren Heizkörperregler HR90 mit dem Kabel ACC90 verbinden.
- 3. An beiden Geräten die Tasten **AUTO** und **OK** gleichzeitig 4 Sekunden gedrückt halten. Im Display der beiden Geräten erscheint jeweils KUMMUNIK.
- 4. Am Master die Taste **PROG** drücken.

Im Display des Master erscheint MRSTER und anschließend SENDEN.

Im Display des anderen Geräts erscheint KOMMUNIK und anschließend EMPFRNG.

Das Zeitprogramm wird kopiert.

- 5. Der Kopiervorgang ist abgeschlossen, wenn an beiden Geräten *FERTIG* angezeigt wird.
- 6. Nach 2 Sekunden wechselt das Gerät mit dem kopierten Zeitprogramm in den Automatikbetrieb, am Master erscheint wieder KOMMUNIK.
- 7. Kabel ACC90 vom Gerät mit dem kopierten Zeitprogramm trennen.
  - Wenn 4 Minuten lang keine Aktivitäten an einem
  - der beiden Heizkörperregler erfolgen, wechseln sie automatisch in den Automatikbetrieb.

## Kopieren auf weitere Geräte

- 1. Kabel ACC90 am nächsten Gerät einstecken.
- 2. Am nächsten Gerät die Tasten AUTO und OK gleichzeitig 4 Sekunden gedrückt halten. Im Display dieses Geräts erscheint Kümmunik. Im Display des Masters wird Kümmunik angezeigt.
- 3. Am Master die Taste **PROG** drücken. Der weitere Kopierablauf ist gleich wie beim ersten Kopiervorgang beschrieben.

#### Kopieren beenden

Nach Abschluss des letzten Kopiervorgangs:

- 1. Am Master die Taste **AUTO** drücken, um in den Automatikbetrieb zu gelangen.
- 2. Kabel ACC90 abziehen und seitliche Abdeckung an allen Geräten wieder anbringen.

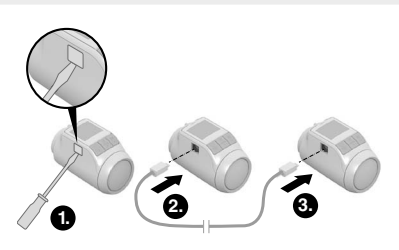

| 9. G                                                                                   | rundei                                                                                                    | nstellungen                                                                                                    | Par.               | Einst.                                                                                                    | Bedeutung                                                                                                    |  |
|----------------------------------------------------------------------------------------|----------------------------------------------------------------------------------------------------|----------------------------------------------------------------------------------------------------|--------------------|----------------------------------------------------------------------------------------------------|----------------------------------------------------------------------------------------------------|--|
| Übersicht<br>Bei Bedarf lassen sich die 16 Grundeinstellungen<br>(Parameter) anpassen. |                                                                                                    | 10                                                                                                    | 15<br>17<br><br>30 | Obere Temperaturgrenze<br>Die Raumtemperatur kann nicht höher als<br>die vorgegebene obere Temperaturgrenze<br>(Max Limit) eingestellt werden.<br>Werkseinstellung: 30 °C |                                                                                                    |  |
| Mit * gekennzeichnete Parameter werden im Folgenden<br>noch näher erläutert.           |                                                                                                    | 11                                                                                                    | 5<br>5<br><br>15   | Untere Temperaturgrenze<br>Die Raumtemperatur kann nicht<br>niedriger als die vorgegebene untere<br>Temperaturgrenze (Min Limit) eingestellt<br>werden.                   |                                                                                                    |  |
| 1                                                                                      | Image     Deutsch       Image     Image       Image     Image       Image |                                                                                                    |                    |                                                                                                    | Werkseinstellung: 5 °C Optimierungsfunktion * keine Optimierung Optimum Start Optimum Start/Stopp                                                           |  |
| 2                                                                                      | 5                                                                                                    | Norwegisch<br>Finnisch<br>Voreingestellte Zeitprogramme *<br>Wochenprogramm 1 "ganztags zuhause"                                                                                                    | 13                 | 3<br><br>- 3                                                                                                    | Temperatur-Offset *<br>zur Anpassung der vom Heizkörperregler<br>und im Raum gemessenen Temperaturen<br>Werkseinstellung: 0 °C                              |  |
| З                                                                                      | 2                                                                                                    | Wochenprogramm 2 "Mittagspause<br>zuhause"<br>Wochenprogramm 3 "halbtags arbeiten"<br>Hintergrundbeleuchtung *                                                                                                    |                    | 0<br>1<br>2                                                                                                    | Batterietyp<br>Alkaline<br>Lithium<br>NiMH (Akku aufladbar)                                                                                                 |  |
| ч                                                                                      | 1                                                                                                    | ausgeschalter<br>aktiviert<br>Umstellung Sommer-/Winterzeit                                                                                                    | 15                 | 0<br>1                                                                                                    | Anzeige der Ventilposition *<br>keine Anzeige der Ventilposition<br>kurzzeitige Anzeige der Ventilposition                                                  |  |
| 5                                                                                      | 0<br>1<br>30<br><br>90                                                                                                    | Dauer der Fensterfunktion *         Fensterfunktion nicht aktiv         Ventil öffnet nach spätestens 30 Minuten            Ventil öffnet nach spätestens 90 Minuten         Fmnfindlichkeit der Fensterfunktion bei | 15                 | 0<br>12<br>3<br>4<br>5<br>5<br>5                                                                                                    | Wochentag für den Ventilschutz *<br>Montag<br>Dienstag<br>Mittwoch<br>Donnerstag<br>Freitag<br>Samstag<br>Sonntag                                           |  |
|                                                                                        | 0.2<br><br>2.0                                                                                                    | abfallender Raumtemperatur *<br>0.2 (empfindlich)<br><br>2.0 (weniger empfindlich)<br>Werkseinstellung: 0.4<br>Empfindlichkeit der Fensterfunktion bei                                                               |                    | ר<br>1<br>2                                                                                                    | Aus<br>Erkennung Fensterfunktion *<br>Aus (keine Fensterfunktion)<br>Auto (entsprechend Parameter 5-7)<br>Verkabelt (mit potenzialfreiem<br>Fensterkontakt) |  |
| ·                                                                                      | 0. I<br><br>2.0                                                                                                    | steigender Raumtemperatur *<br>0.1 (empfindlich)<br><br>2.0 (weniger empfindlich)<br>Warkeeinstellung:                                                                                                    | 18                 | 0<br>1                                                                                                    | Temperatureinheit<br>°Celsius<br>°Fahrenheit<br>Zurücksetzen auf Werkseinstellung                                                                           |  |
| 8                                                                                      | 0<br>1                                                                                                    | Einstellung des Ventilhubs *<br>Standard-Ventilhub<br>Vollhub-Modus                                                                                                    |                    | 0<br>1<br>2<br>3                                                                                                    | kein Reset<br>Nur die Grundeinstellungen zurücksetzen<br>Nur das Zeitprogramm zurücksetzen<br>Alles zurücksetzen                                            |  |
| 3                                                                                      | 0<br>1                                                                                                    | Temperaturdarstellung im Display *<br>eingestellte/programmierte Temperatur<br>(Solltemperatur)<br>gemessene Raumtemperatur                                                                                          |                    |                                                                                                    |                                                                                                    |  |

## Parameter ändern

1. Taste **PROG** mindestens 10 Sekunden lang gedrückt halten, bis Parameter 1 blinkt (linke Ziffer).

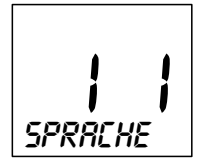

Die rechte Ziffer zeigt die aktuelle Einstellung an. Der Parameter wird zusätzlich noch in Klartext angezeigt. Z. B. steht die Anzeige *I I* für Parameter 1 (Sprache) mit Einstellung 1 (Deutsch).

- 2. Mit dem Stellrad den gewünschten Parameter (linke Ziffer) wählen.
- 3. Taste OK drücken, um den Parameter zu bearbeiten.

Die aktuelle Einstellung des Parameters blinkt (rechte Ziffer).

- Mit dem Stellrad die gewünschte Einstellung (rechte Ziffer) auswählen und mit der Taste OK bestätigen. Der gerade bearbeitete Parameter blinkt (linke Ziffer).
- 5. Für weitere Parameter die Schritte 2 bis 4 wiederholen.
- Mit der Taste AUTO in den Automatik-Betrieb zurückkehren.

#### Beschreibung der Parameter

#### Parameter 2 -

#### Voreingestellte Zeitprogramme wählen

 Wochenprogramm 1 (Werkseinstellung, 2 Schaltpunkte): Mo – So (1 – 7) ganztags zuhause

Dieses Zeitprogramm ist in Abschnitt 8 beschrieben.

 Wochenprogramm 2 (6 Schaltpunkte): Mo – Fr (1 – 5) Mittagspause zuhause Sa – So (6 – 7) wie Wochenprogramm 1

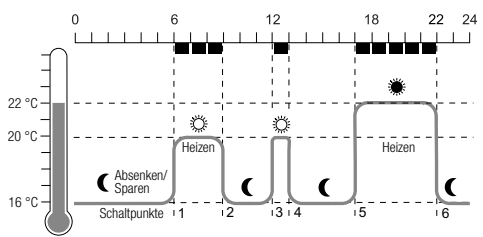

| Schalt-<br>punkt | Zeit          | Temperatur                     |
|------------------|---------------|--------------------------------|
| 1                | 6:00 - 9:00   | 🌣 20 °C (Komfort-Temperatur 1) |
| 2                | 9:00 - 12:00  | 16 °C (Spar-Temperatur)        |
| 3                | 12:00 - 13:00 | 🌣 20 °C (Komfort-Temperatur 1) |
| 4                | 13:00 - 17:00 | 16 °C (Spar-Temperatur)        |
| 5                | 17:00 - 22:00 | 🏶 22 °C (Komfort-Temperatur 2) |
| 6                | 22:00 - 6:00  | 16 °C (Spar-Temperatur)        |
| • Woch           | nenprogramm 3 | 3 (4 Schaltpunkte):            |

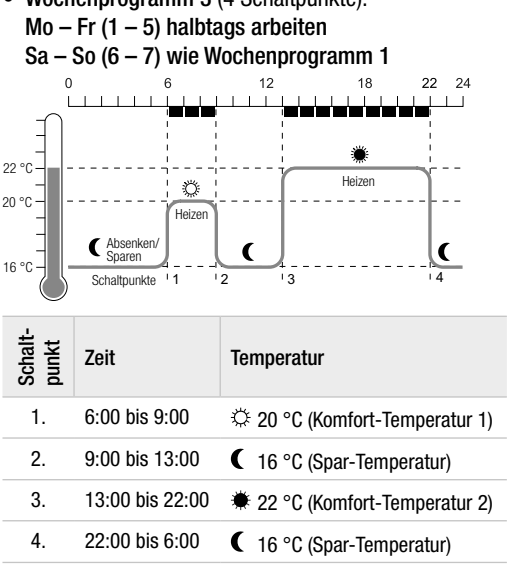

## Parameter 3 – Hintergrundbeleuchtung

Das Display hat eine Hintergrundbeleuchtung, um das Ablesen von Informationen zu erleichtern.

- Die Hintergrundbeleuchtung schaltet sich ein, wenn das Stellrad bewegt oder eine Taste gedrückt wird.
- Um Batterieenergie zu sparen, schaltet sich die Hintergrundbeleuchtung ab, wenn ca. 7 Sekunden lang keine Aktion am Heizkörperregler erfolgt ist.

#### Parameter 5 bis 7 – Fensterfunktion

Um Energie zu sparen, schließt der Heizkörperregler das Heizkörperventil, wenn Sie ein Fenster öffnen und die Temperatur dadurch stark abfällt.

Wenn Sie das Fenster schließen und die Temperatur dadurch ansteigt, öffnet der Heizkörperregler das Heizkörperventil wieder.

Falls Sie einmal vergessen sollten, das Fenster zu schließen, öffnet der Heizkörperregler automatisch nach der eingestellten Zeit, um Frostschutz zu gewährleisten.

#### Parameter 8 – Ventilhub

Der Heizkörperregler arbeitet ab Werk mit dem optimalen Ventilhub.

Wenn der gesamte Ventilhub ausgenutzt werden soll oder das Ventil nicht vollständig öffnet, kann der Vollhub-Modus gewählt werden.

# Parameter 9 – Temperaturdarstellung im Display

- In der Werkseinstellung wird im Display die eingestellte bzw. programmierte Temperatur (Komfort-Temperatur 1, 2 bzw. die Spar-Temperatur) angezeigt.
- In der Einstellung "gemessene Temperatur" wird im Display die gemessene Raumtemperatur angezeigt. Durch Drehen des Stellrads oder Drücken einer Taste wird auf die eingestellte Temperatur umgeschaltet. Bei Bedarf kann nun die Temperatur neu eingestellt werden. Nach ca. 3 Sekunden wechselt die Anzeige wieder zur gemessenen Temperatur.

Bedingt durch den Wärmeeinfluss des Heizkörpers kann die am Heizkörperregler angezeigte "gemessene Temperatur" von der an anderer Stelle im Raum gemessenen Temperatur abweichen.

# Parameter 12 – Optimierungsfunktion

**Ohne Optimierung** (Werkseinstellung) beginnt der Heizkörperregler zur programmierten Zeit, den Raum aufzuheizen bzw. abzusenken.

Damit z. B. das Badezimmer um 7:00 warm ist, muss der Schaltpunkt vorverlegt werden, sonst würde der Raum erst ab 7:00 aufgeheizt. Unter Umständen ist der vorverlegte Schaltpunkt aber zu großzügig bemessen, sodass weitaus früher geheizt wird als notwendig. **Mit Optimierung** hat der Raum bereits zur programmierten Zeit die gewünschte Temperatur erreicht, da der Heizkörperregler zu einem optimalen Zeitpunkt beginnt, aufzuheizen bzw. abzusenken. Während der Optimierung wird die im Zeitprogramm programmierte Temperatur angezeigt.

Optimum Start

Der Raum wird zum optimalen Zeitpunkt aufgeheizt, um die programmierte Temperatur zu erreichen.

 Optimum Start/Stopp: Der Raum wird zum optimalen Zeitpunkt aufgeheizt

und vorzeitig abgesenkt.

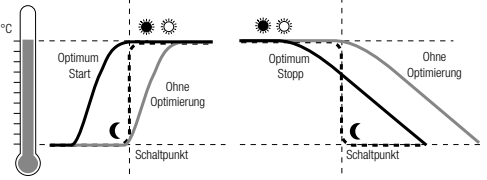

# Parameter 13 – Temperatur-Offset

Da der Heizkörperregler die Raumtemperatur im Bereich des Heizkörpers misst, ist es möglich, dass diese Temperatur von der an einer anderen Stelle des Raums gemessenen Temperatur abweicht.

Wenn im Raum z. B. 20 °C gemessen werden und am Heizkörper 21,5 °C, so kann dieser Effekt durch einen Offset von -1,5 °C ausgeglichen werden.

# Parameter 15 – Anzeige der Ventilposition

Wenn dieser Parameter aktiviert ist (Einstellung "1"), wird kurzzeitig die errechnete Ventilposition angezeigt (0 ... 100 % geöffnet).

Nach ca. 3 Minuten oder durch Drücken der Taste **AUTO** erscheint wieder die Hauptanzeige.

## Parameter 16 – Wochentag für den Ventilschutz

Wenn das Heizkörperventil innerhalb von 2 Wochen nicht einmal vollständig geöffnet wurde, wird ein Selbsttest (Zwangslauf) durchgeführt. Der Heizkörperregler öffnet am darauffolgenden Montag (Werkseinstellung) kurzzeitig das Heizkörperventil, um ein Festsetzen zu verhindern.

Der Wochentag für den Ventilschutz ist frei wählbar

# Parameter 17 – Erkennung Fensterfunktion

- Beim Anschluss eines Fensterkontakts wird der Parameter automatisch auf "2" (verkabelt) gesetzt. Die Fensterfunktion wird über den Fensterkontakt gesteuert.
- Wenn kein Fensterkontakt angeschlossen ist, muss die Einstellung "O" oder "1" gewählt sein.

# 10. Weitere Funktionen

#### Überwachungsfunktionen

#### Fensterfunktion

Wenn Sie ein Fenster öffnen und die Temperatur dadurch sinkt, schließt der Heizkörperregler das Heizkörperventil, um Energie zu sparen.

Im Display erscheint FENSTER.

Wenn die Temperatur wieder ansteigt, spätestens aber nach der eingestellten Zeit (Werkseinstellung: 30 Minuten), öffnet der Heizkörperregler das Heizkörperventil wieder.

Sie können das Heizkörperventil auch vorher öffnen, wenn Sie die Taste AUTO drücken oder am Stellrad drehen.

Die Empfindlichkeit des Heizkörperreglers auf einen Temperaturabfall und Temperaturanstieg lässt sich einstellen, siehe Abschnitt 9. Parameter 5 bis 7.

Wenn ein Fensterkontakt angeschlossen ist, reagiert die Fensterfunktion direkt auf das Öffnen und Schließen des Fensters, siehe Parameter 17.

#### Ventilschutz

Wenn das Heizkörperventil innerhalb von 2 Wochen nicht einmal vollständig geöffnet wurde, wird ein Selbsttest (Zwangslauf) durchgeführt. Der Heizkörperregler öffnet am darauffolgenden Montag (Werkseinstellung) kurzzeitig das Heizkörperventil, um ein Festsetzen zu verhinden.

Im Display erscheint ESEL.

Der Wochentag für den Ventilschutz kann in Parameter 16 eingestellt werden.

#### Frostschutz

Wenn die Temperatur unter 5 °C abfällt, öffnet der Heizkörperregler das Heizkörperventil so lange, bis die Temperatur wieder auf 6 °C ansteigt. Damit wird verhindert, dass die Heizung einfriert. Im Display erscheint FROST.

Die Heizung darf nicht abgeschaltet sein, sonst kann 1 der Heizkörperregler die Frostschutzfunktion nicht übernehmen.

#### Sommerpause

Wenn Sie im Sommer die Heizung abgeschaltet haben und die Batterien des Heizkörperreglers schonen wollen, können Sie das Heizkörperventil dauerhaft schließen.

#### Ventil schließen

- 1. Taste AUTO/ECO/MANU so oft drücken, bis im Display **MRINUELL** erscheint.
- 2. Stellrad nach links drehen, bis im Display **DFF** erscheint.

Das Heizkörperventil bleibt nun geschlossen. Die Ventil- und Frostschutzfunktion ist weiterhin aktiv.

#### Ventil öffnen

▶ Mit der Taste AUTO/ECO/MANU in den Automatikbetrieb wechseln.

oder –

Im manuellen Betrieb die gewünschte Temperatur einstellen.

#### Kindersicherung / Bediensperre

Zum Schutz vor unerwünschter Bedienung können Sie den Heizkörperregler sperren:

► Tasten AUTO/ECO/MANU und Taste PROG aleichzeitig mindestens 3 Sekunden lang gedrückt halten.

Im Display erscheint das Symbol 🖰.

- Mit derselben Tastenkombination geben Sie den 1
  - Heizkörperregler wieder zur Bedienung frei.

# 11. Hilfe im Problemfall

# Fehlertabelle

| Problem/<br>Anzeige                                       | Ursache                                            | Behebung                                                                    |
|-----------------------------------------------------------|----------------------------------------------------|-----------------------------------------------------------------------------|
| blinkt                                                    | Batterien leer                                     | Batterien wechseln.                                                         |
| E I<br>SEMSOR                                             | Gerät defekt                                       | Gerät tauschen.                                                             |
| E2<br>VENTIL                                              | Motor kann nicht<br>bewegt werden.                 | Montage prüfen, evtl.<br>Schmutz entfernen.                                 |
| Heizkörper wird<br>nicht kalt.                            | Heizkörperventil<br>schließt nicht<br>vollständig. | Montage prüfen,<br>evtl. den Vollhub-<br>Modus einstellen<br>(Parameter 8). |
| Während der<br>Optimierung<br>wird der Raum<br>nicht warm | Heizung wird<br>nicht rechtzeitig<br>eingeschaltet | Sicherstellen, dass<br>der Vorregler die<br>Heizung einschaltet.            |
| Motor bewegt sich nicht                                   | Ventilaufsatz<br>nicht verriegelt                  | Schieber in Position                                                        |

# 12. Technische Daten

| Тур                         | HR90                                                                                   |
|-----------------------------|----------------------------------------------------------------------------------------|
| Schutzklasse                | IP30                                                                                   |
| Versorgungsspannung         | Batterietyp LR6, AA, AM3<br>Mignon: 2 x 1,5 V<br>Lithium: 2 x 1,5 V<br>NiMH: 2 x 1,2 V |
| Anschluss an den Heizkörper | M30 x 1,5                                                                              |
| Umgebungstemperatur         | 0 50 °C                                                                                |
| Abmessungen                 | 96 x 54 x 60 mm                                                                        |
| Umgebungsbedingungen        | Für Wohnbereich, Geschäfts-<br>und Gewerbebereich sowie<br>Kleinbetriebe               |
| Luftfeuchtigkeit            | 10 90 % rel. Feuchte                                                                   |

#### Notbedienung bei leeren Batterien

- 1. Heizkörperregler entriegeln. Dazu den Schieber am Heizkörperregler in Richtung Dschieben.
- 2. Heizkörperregler vom Ventilaufsatz abziehen.
- 3. Heizkörperventil mit dem Drehrad am Ventilaufsatz von Hand bedienen.

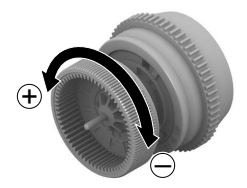

## Werkseinstellung wieder herstellen

- 1. Taste **PROG** ca. 10 Sekunden lang gedrückt halten, bis Parameter 1 blinkt (linke Ziffer).
- 2. Mit dem Stellrad Parameter 19 (linke Ziffer) und Einstellung 1 (rechte Ziffer) wählen.
- 3. Taste OK drücken, um die Werkseinstellung wieder herzustellen.

## Temperaturen und Betriebsarten

| (Stellrad nach links drehen) び |               |               | Taste <b>PROG</b> | ひ (Stellrad nach rechts drehen) |           |          |                            |
|--------------------------------|---------------|---------------|-------------------|---------------------------------|-----------|----------|----------------------------|
| UHR DRTUM                      | URLAUB        | Sondertrg     | PRRTY             | Komfort i                       | Komfort 2 | SPRRTEMP | PROGRAMM                   |
| OK                             | OK            | OK            | OK                | OK                              | OK        | OK       | OK                         |
| Ω Stunde                       | $\Omega$ Tage | $\Omega$ Tage | $\Omega$ Stunden  | Ω Temp.                         | Ω Temp.   | Ω Temp.  | Zeitprogramm               |
| ОК                             | ОК            | ОК            | OK                | ОК                              | ОК        | ОК       | bearbeiten,<br>siehe unten |
| $\Omega$ Minute                | Ω Temp.       |               | Ω Temp.           |                                 |           |          |                            |
| ОК                             | OK            |               | OK                |                                 |           |          |                            |
| ∩ Jahr                         |               |               |                   |                                 |           |          |                            |
| ОК                             |               |               |                   |                                 |           |          |                            |
| ∩ Monat                        |               |               |                   |                                 |           |          |                            |
| ОК                             |               |               |                   |                                 |           |          |                            |
| ∩ Tag                          |               |               |                   |                                 |           |          |                            |
| ОК                             |               |               |                   |                                 |           |          |                            |
|                                |               |               |                   |                                 |           |          |                            |

#### Zeitprogramm

PROGRAMM OK

| $\bigcap$ (Stellrad drehen) |                 |                 |                  |                 |             |               |           |
|-----------------------------|-----------------|-----------------|------------------|-----------------|-------------|---------------|-----------|
| MD - FR                     | SR - SO         | MO- 50          | no               | DI              |             | 50            | SONDERTRG |
| OK                          | ОК              | OK              | OK               | OK              | OK          | OK            | ОК        |
|                             |                 |                 | $\Omega$ (Stellr | ad drehen)      |             |               |           |
| Schaltpunkt 1               |                 | Schaltpunkt 6   | neuer            | NEUER SP        | Schaltpunkt | Schaltpunkt x |           |
| OK                          | ОК              | OK              | Schaltpunkt:     | OK              | löschen:    | OK            |           |
| ∩ Temp.                     | $\Omega$ Temp.  | ∩ Temp.         |                  | ∩ Temp.         |             | Ω;            | (Löschen) |
| OK                          | ОК              | OK              |                  | OK              |             | ОК            |           |
| ∩ Beginn                    | $\Omega$ Beginn | $\Omega$ Beginn |                  | $\Omega$ Beginn |             |               |           |
| OK                          | ОК              | OK              |                  | OK              |             |               |           |
| ∩ Ende                      | $\bigcap$ Ende  | ∩ Ende          |                  | ∩ Ende          |             |               |           |
| ОК                          | ОК              | ОК              |                  | ОК              |             |               |           |

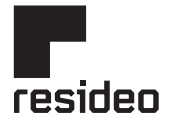

Pittway Sarl, Z.A. La Pièce 4, 1180 Rolle, Switzerland

www.resideo.com Country of origin : UK

© 2020 Resideo Technologies, Inc. All rights reserved. The Honeywell Home trademark is used under license from Honeywell International Inc. This product is manufactured by Resideo Technologies, Inc. and its affiliates.